## **STETSON UNIVERSITY**

## Virtual Lab Horizon Client Install

Information Technology

The virtual labs at Stetson University can be accessed from anywhere in the world by going to vlab.stetson.edu. You will gain access to the standard software library that our labs provide, such as Microsoft applications, statistic packages, and many more.

<u>For the best experience</u>, we recommend you download and install the VMWare Horizon Client. Below are instructions for installing and configuring the software.

- A. Windows Download
- B. Mac Download
- 1. Download the appropriate installation file from one of the above two links and follow the installation prompts to install the software.
- 2. After installation, open the VMware Horizon Client software.
- 3. Click the "Add Server" button

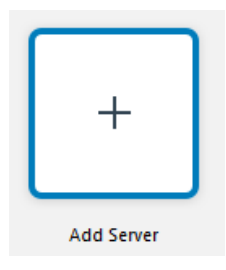

4. In the dialog box, enter "vlab.stetson.edu" and click "Connect"

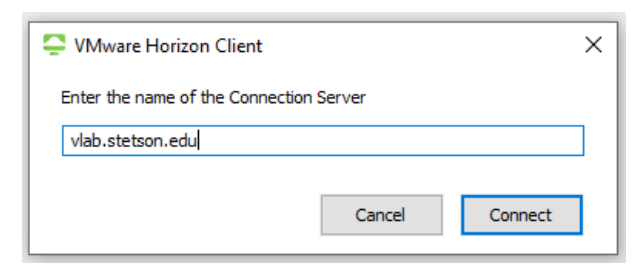

5. Type in your username and password, and click "Login"

| 📮 Login    | - [                        | ×    |
|------------|----------------------------|------|
|            |                            |      |
| Server:    | 🛱 https://vlab.stetson.edu |      |
| User name: | username                   |      |
| Password:  | •••••                      |      |
|            | Cancel                     | ogin |

6. After clicking Login, you will see "Virtual Lab" and other resources based on your role in the University.

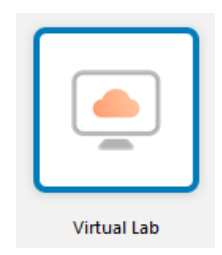

7. Right-click on the Virtual Lab icon, select Display and select "Window – Large"

| Virtual Lat | Launch<br>Logoff                                                                 |   |   |                                            |
|-------------|----------------------------------------------------------------------------------|---|---|--------------------------------------------|
|             | <ul> <li>PCoIP (default)</li> <li>VMware Blast</li> <li>Microsoft RDP</li> </ul> |   |   |                                            |
|             | Display                                                                          | > |   | All Monitors                               |
|             | Settings                                                                         |   |   | Fullscreen                                 |
|             | -<br>Create Shortcut to Desktop<br>Add to Start Menu                             |   | ~ | Window - Large<br>Window - Small<br>Custom |
|             | Mark as Favorite                                                                 |   | Г |                                            |

- 8. Double-Click on the Virtual Lab icon to connect to the Virtual Lab.
- 9. If you have any questions, contact I.T. at <a href="mailto:support@stetson.edu">support@stetson.edu</a>